# 温岭市工程建设投标保证保险 投保人(投标人)操作手册

版本号: ZJWL20200803V1.2

| 第一章 投保操作流程 | 1      |
|------------|--------|
| 第一节 交易系统登录 | 1      |
| 第二节 投保申请   | 3<br>  |
| 弟三节        | 5<br>7 |
| 第二章 退保操作流程 | 8      |
| 第一节 退保规则   | 8      |
| 第二节 退保流程   | 8      |
| 第三章 发票申请流程 | 11     |
| 第一节 申请发票   | 11     |
| 第二节 填写发票信息 | 12     |
| 第三节 查看发票信息 | 13     |

# 第一章 投保操作流程

#### 第一节 交易系统登录

投保人登录温岭市公共资源交易平台,完成项目报名,从【已报名项目】分 栏中选择所要投标的项目。

| 🐠 温岭市公共资源                                                                                                    | 原电子交易平台(网上投标系统       | ) 国家授时中心标准时间 | 2020年4月22日 星期日 | 13:54:29           |                    |                     | 永康市市政  | I程公司· |
|----------------------------------------------------------------------------------------------------|----------------------|--------------|----------------|--------------------|--------------------|---------------------|--------|-------|
| 功能导航=                                                                                                    | ▲ 已报名项目              |              |                |                    |                    |                     |        |       |
| <ul> <li>项目报名</li> <li>邀请招标</li> </ul>                                                                         | 项目编号 项目名称            |              | 招标方式 标         | 转段数 报名开始时间         | 报名截止时间             | 开标日期                | 操作     |       |
| <ul> <li>☑ 已报名项目</li> <li>◎ 质疑</li> <li>◎ 際経文件</li> </ul>                                                      | 620180052 测试项        | 3            | 公开招标(资格后<br>审) | 2020年4月20日<br>8:00 | 2020年4月24日<br>8:00 | 2020年4月27日<br>14:00 | 查看报名信息 |       |
| <ul> <li>■ 1222(1)</li> <li>■ 保証金绑定</li> <li>□ 签到开标【项目列</li> <li>□ 异议投诉</li> <li>■ 历史项目</li> </ul>             | 第 1 / 1 页(共1条记录) 🕧 📕 | 0            |                |                    | •                  |                     |        |       |
| <ul> <li>用户中心</li> <li>■ 単位基本信息</li> <li>■ 营业执照</li> <li>■ 开户许可证</li> <li>◇ 安全生产许可证</li> <li>№ 经营资质</li> </ul> |                      |              |                |                    |                    |                     |        |       |

选择【缴纳保证金】按钮,选择【购买保险保单】进行保险申请。

|                                                                                                    |                                                                              |                                                    | 国家授时中心标准                                              | 时间 2020年4月22日 星期三                            | 14:08:25          |                       | 浙江伟达建设工程有限公司。 |
|----------------------------------------------------------------------------------------------------|------------------------------------------------------------------------------|----------------------------------------------------|-------------------------------------------------------|----------------------------------------------|-------------------|-----------------------|---------------|
| 功能导航三                                                                                                    |                                                                              |                                                    |                                                       |                                              |                   |                       |               |
| • 网上投标                                                                                                    | ↓ 项目标段信息                                                                     |                                                    |                                                       |                                              |                   |                       |               |
| <ul> <li>2 项目报名</li> <li>&gt; 邀请招标</li> <li>2 已报名项目</li> <li>2 武経</li> <li>3 選奨文件</li> </ul>                         | 项目名称:<br>保证金缴纳截止时 2020-0<br>标书下载时间:项目报<br>项目标案信息 8:00:0                      | 测试项目<br>4-24 16:00:00<br>名时间: 2020-04-20 8:00<br>0 | 开标时间: 2020-04-2<br>002020-04-24                       | 选择投标项目                                       | 点击缴纳              | 保证金                   |               |
| <ul> <li>保祉主務定</li> <li>空 签到开标【项目列表】</li> <li>○、 見いせいち</li> </ul>                                                    | 序号 标段名称                                                                      | 投标人资                                               | 质情况                                                   | 投标状态                                         | 保证金情况             | 电子投标文件递交情况            |               |
| <ul><li>■ 历史项目</li></ul>                                                                                             | 1                                                                            | 测试项                                                | 3                                                     | 已报名   2018-04-23 1                           | 4:29 未提交          | 未過交                   | 更改投标信息 缴纳保证金  |
| <ul> <li>用户中心</li> <li>単位基本信息</li> <li>貫 潜业执照</li> <li>二 二つ次可に</li> </ul>                                            | 第 1 / 1 页 (共1茶记录                                                             |                                                    |                                                       |                                              |                   |                       |               |
| <ul> <li>□ 亓戸许可证</li> <li>③ 安全生产许可证</li> <li>№ 经营资质</li> <li>● いていろ</li> </ul>                                       | <b>序号</b><br>1 新建 Micros<br>注意:下载文件时,在文件4                                    | oft Word 文档.pdf<br>G上点击银标右键将文件"                    | 招标文件下载<br>目标另存为"到本地,不能使用                              | PD<br>迅雷等下载工具下载                              | <b>说明</b><br>P版公告 | 2020-04-20 23:05:46   | 上传时间          |
|                                                                                                    |                                                                              |                                                    | 国家授时中心标准                                              | 时间 2020年4月22日 星期三                            | 14:08:56          |                       | 浙江伟达建设工程有限公司。 |
| 功能导航=                                                                                                    | ▲ 缴纳项目保证金                                                                    |                                                    |                                                       |                                              |                   |                       |               |
| <ul> <li>项目报名</li> <li>逾清招标</li> <li>已报名项目</li> </ul>                                                                | 项目名称:<br>保证金缴纳截止时 2020-                                                      | 测试项目<br>04-24 16:00:00                             | 开标时间: 2020-04-2                                       | 7 14:00:00                                   |                   |                       |               |
| <ul> <li> 面離 </li> <li> 醫疑文件 </li> <li> 保证金绑定 </li> <li> 空 器到开标 [项目列表] </li> <li> Q 异议投诉 </li> </ul>                 | [1]:<br>重要提示:<br>1、温龄市公共资源交易中<br>2、现金方式缴纳保证金:<br>3、保单方式缴纳保证金:<br>保证金[现金缴纳方式] | 心投标项目保证金支持以现<br>投标人根据系统给出的收养<br>投标人点击"购买保险保单       | 观金方式和保险保单方式进行缴纳<br>款银行、收款银行行号及账号进行<br>单"按钮,进入保单购买确认页面 | 內。<br>万現金、转账等方式进行缴纳保证金。<br>面,根据页面提示,逐步完成保险保制 | ,<br>自的购买。        |                       |               |
| <ul> <li>历史项目</li> <li>用白色</li> </ul>                                                                                | 收款银行:                                                                        |                                                    |                                                       |                                              |                   |                       |               |
| <ul> <li>・ rap==+#心</li> <li>■ 単位基本信息</li> <li>■ 昔业执照</li> <li>□ 开户许可证</li> <li>③ 安全生产片可证</li> <li>● 经普流质</li> </ul> | R ~ (日の11 R) :     保证金提交情况:     保证金提交注意:使用网     保证金【保险保单缴纳方示     努实保险保单      |                                                    | <sup>金方式[[入上面的保证金账号</sup><br>击此处进入                    | , <sub>必须使用自己的银行账户支付</sub> ,<br>投保           | 加支付账户名称和报名        | <b>吕称不一致,保证金将不能</b> 新 |               |
| <ul> <li>● A证人员</li> <li>■ C证人员</li> <li>● A证人员</li> </ul>                                                           | 项目编号                                                                         | 订单编号                                               | 投标保证金金额                                               | 保费金额                                         | 保单状               | 态 保单号                 | 操作            |
| <ul> <li>♥ X易页</li> <li>▲ 项目负责人</li> <li>● 約/5/2号</li> </ul>                                                         | ·                                                                            |                                                    |                                                       | 没有相关记录                                       |                   |                       |               |
| いや キマ - ■                                                                                                    |                                                                              | 计合自己                                               | よ上十 ▼相                                                | 六江出▮                                         |                   |                       |               |

选择【工保】确认信息后点击【提交订单】。

| 🐠 温岭市公共资源     | 原电子交易平台(网上投标                                   | 系统) 国家授时中心标准时间                                                                                                    | 2020年4月22日 星期三 14:09:31        | 浙江伟达建设工程有限公司        |
|---------------|------------------------------------------------|----------------------------------------------------------------------------------------------------|--------------------------------|---------------------|
| 功能导航三         |                                                |                                                                                                    |                                |                     |
| • 网上投标        | ┃ 保险保单购买确认                                     |                                                                                                    |                                |                     |
| ☑ 项目报名        |                                                |                                                                                                    |                                |                     |
| ■ 邀请招标        | 保单申请投标人信                                       | 急                                                                                                    |                                |                     |
| ☑ 已报名项目       | E THE                                          | 9位名称:                                                                                                    | 统一社会信用代码:                      |                     |
| € 质疑          | 量本月                                            |                                                                                                    | 基本财产收亏:                        | 保密内容                |
| <b>》</b> 答疑文件 |                                                | ,,, =.                                                                                                    |                                |                     |
| ₽ 保证金绑定       |                                                |                                                                                                    |                                |                     |
| 旦 签到开标 [项目列表] | <ul> <li>工保</li> </ul>                         |                                                                                                    |                                |                     |
| ♀ 异议投诉        | "投标保证金保险保                                      | 单方式"指的是通过投标人在规定的保证金缴纳截止时<br>生成保留订单,系统接收到有效保留信息后,自动关键                                                                                                    | 间前向保险公司购买保证金保单。<br>到投标人参加的顶户上。 |                     |
| ■ 历史项目        | 10107 (11.12 1"+"#JB6.                         |                                                                                                    | ALCIN CROMENCET .              |                     |
| ,用户中心         | 需支付订单                                          |                                                                                                    |                                |                     |
| ■ 单位基本信息      | 保证金缴纳方式提示                                      | 示:当前投标项目保证金按项目交纳。                                                                                                    |                                |                     |
| ■ 营业执照        | 项目编号                                           | 项目名称                                                                                                    | 保证金金额(元)                       | 保证金截止时间             |
| ☴ 开户许可证       | G20180052                                      | 县岭市泽国镇牧联路市政工程                                                                                                    | 2                              | 2020-04-24 16:00:00 |
| ● 安全生产许可证     |                                                | THE OWNER POPULATION                                                                                                    | -                              | 2020 01 21 10:00:00 |
| ▶ 经营资质        | 重要提示:                                          |                                                                                                    |                                |                     |
| ◎ A证人员        | <ol> <li>请仔细核对您的</li> <li>2、确认做纳保证金</li> </ol> | ]企业信息,如果基本账户信息不完善或不正确,请先更<br>:的而曰(标段)信自邓保证全全新后,提立订单。                                                                                                    | (教系统中开户行信息)。法正常人账。             |                     |
| I CIL人员       | C + MI WORDT THE REAL                          | ALCONTRACTOR CONTRACTOR AND A CONTRACTOR AND A CONTRACTOR A |                                |                     |
| ◎ 交易员         |                                                |                                                                                                    | 是交订单关闭                         |                     |
| ▲ 项目负责人       |                                                |                                                                                                    |                                |                     |
| / 整座记录        | *                                              |                                                                                                    |                                |                     |

### 第二节 投保申请

用户点击【我已阅读投保须知并同意授权】,进入后填写"手机号码"(用于 接收承保信息)、"验证码"及"手机验证码",点击【立即投保】等待系统审核。

|                          | 阅读投保须知                                                          |                  |
|--------------------------|-----------------------------------------------------------------|------------------|
| 请各投标人务必仔细阅读以下            | 2                                                               |                  |
| 一、本半台是为企业投保和保            | 请各投标人务必仔细阅读以下条款,并认真对待:                                          | 人支付的保费将且接支付全     |
| 保险公司账户,千台不收取投            | 一、本平台是为企业投保和保险公司承保提供供需信息沟通以及与                                   |                  |
| 二、请您住投保前务必许知风            | 保险有关的辅助信息服务的网络半台。投保人文何的保费将且接文<br>付至保险公司账户,平台不收取投保人的任何费用。承保、出单、  | 、 贻ি 思处理等内容。 投保后 |
| 相大内容右友生受动,请我下            | 理赔、退保、开具发票等保险业务由保险公司提供。                                         |                  |
| 二、请您住投保则务必详知风            | 二、请您在投保前务必详细阅读保险条款和特别约定,特别关注 保<br>险害任 害任免除 投保人及被保险人义务 赔偿处理等内容,投 |                  |
|                          | 保后相关内容若发生变动,请线下与保险公司取得联系并及时通知                                   |                  |
| 请埴写投保信息:                 | 保险公司。<br>二、法你在投促前冬心洋细阁波以下文件、并认直对待。                              |                  |
| * 壬机 昙 福· 法 榆 〉 11 位 壬 机 | (一) 《温岭市工程建设投标保证保险投保人(投标人) 操作手                                  |                  |
|                          | 册》附件下载<br>(二) / 温於古丁程建设设在保证保险承保 温泉 理院规则在                        |                  |
| *验证码: 请输入验证码             | (二) 《温暖市工住建设设证标准标应承诺、运床、连角和规则标                                  |                  |
| *手机验证                    | (三) 《保险公司特别约定》 附件下载                                             |                  |
| 码: 请输入手机验证               | 四、投标保证保险电子保单由保险公司提供,电子保单与纸质保单                                   |                  |
|                          | 具有同等法律效力。                                                       |                  |
|                          | 五、请恋丁投保坝目《治你又件》规定的"投你保业金缴购截止时<br>间"前完成保费支付,否则投促无效。              |                  |
|                          | 不同音 取迷投展 青认真阅读投解须知                                              |                  |
|                          | 「小明語》を取用に文体                                                     |                  |
| 保险公司(电子投标保证保险针对          | 讨保险公司采用随机投保方式进行匹配)                                              |                  |

| 將直接支付至<br>等內容。投保后 |
|-------------------|
| 時直接支付至<br>奪内容。投保后 |
| 事内容。 投保后          |
| 尊内容。投保后           |
| 学内会。 汉休归          |
|                   |
|                   |
|                   |
|                   |
|                   |
|                   |
|                   |
|                   |
|                   |
|                   |
|                   |
|                   |
|                   |
|                   |
|                   |
|                   |
|                   |

第3页共13页

| 温岭市上栏建设投标保证金电子保固 | (保证保险) | 系统 |
|------------------|--------|----|

| 青各投标人务必仔细                                        | 调读以下条款,并;   | 从真对待:                                                         |
|--------------------------------------------------|-------------|---------------------------------------------------------------|
| 一、本平台是为企业                                        | 投保和保险公司承任   | 呆提供供需信息沟通以及与保险有关的辅助信息服务的网络平台。投保人支付的保费将直接支付3                   |
| <b>果险公司账户,平台</b>                                 | 不收取投保人的任何   | 问要用。承保、出单、理赔、退保、开具发票等保险业务由保险公司提供。<br>                         |
| 二、请您在投保前务                                        | 必详細則実保险条調   | 款和特别约定,特别失注 保险责任、责任免除、投保人及被保险人义务、赔偿处理等内容。投保<br>同时得联系并及时原知得险人习 |
| 日天內容石友王受动                                        | 」, 項残下与保险公司 | PHK19标录开从PJ进Alt未应公司。<br>冲 并注言对法。                              |
| <ol> <li>、町心住奴休前另</li> <li>(一) 《追於市工報</li> </ol> | 建设投标层次化学    | 件,开始展现时:<br>路保人(投标人)揭作毛册》 附件下载                                |
|                                                  |             |                                                               |
| 写投保信息:                                           |             |                                                               |
| 机号码:                                             |             | 请正确填写常用手机号                                                    |
| 验证码: 请输入                                         | 验证码 3       | 34                                                            |
| 手机验证                                             | 6           |                                                               |
| 码: 请输入                                           | 手机验证码 获取到   | 手机验证码                                                         |
|                                                  |             |                                                               |
|                                                  |             | 取消 立即投保                                                       |
|                                                  |             |                                                               |
| 公司 (由子投标)                                        |             | 司公田随利投展主式进行匹配)                                                |
| 公司(电子投你的                                         | 的症状应针对保险公司  | PJ朱円规图713支1米方式以在17世间C)                                        |

### 第三节 缴纳保费

系统审核通过后,点击【确定付款】

|              | 业务流水号:<br>VV272210221524940 | 下单时i<br>8320 NaN- | ii:<br>NaN-NaN NaN'Na | NINAN    | 确定你        | t款    |
|--------------|-----------------------------|-------------------|-----------------------|----------|------------|-------|
| 等待支付         | 1/3/3210221334040           | 5520 INdiv-       |                       | IN.INGIN |            |       |
| ▲ 请尽快完成投保订单表 | 用支付,若您的支付时间超出保证金额           | 版纳截止时间2020-03-15  | 00:00:00会产生无效投标       |          |            |       |
|              |                             |                   |                       |          |            |       |
|              |                             |                   |                       |          | 6          |       |
|              | C C                         |                   |                       | ,        | 0          |       |
| 选择项目         | 确认项目                        | 确认投保              | 投保审核                  | 保费支付     | 保函发放       |       |
| 投保信息         |                             |                   |                       |          | 阅读《投保须知》与《 | 保险条款》 |
| 保险公司: 中      | 国平安财产保险股份有限公司               |                   |                       |          |            |       |
|              | 中国平安                        |                   |                       |          |            |       |
|              | PINGAN                      |                   |                       |          |            |       |
| 保险类型: 工      | 程投标保证保险                     |                   |                       |          |            |       |
| 投保人: 溴       | 间试用企业名称_0306                |                   |                       |          |            |       |
| 手机号:         |                             |                   |                       |          |            |       |
|              |                             |                   |                       |          |            |       |

会跳转至保险公司的支付平台进行支付。支付成功后,刷新订单状态页面, 显示投保成功。可在此页面【下载保单】或【申请退保】

| 投保完成<br>▲ 重要说明:项目标段开标后,3 | 支持在线下戴电子保单,支持在线电   | 青发票!               |                    |         |
|--------------------------|--------------------|--------------------|--------------------|---------|
| 投保进度                     |                    |                    |                    |         |
| 0                        | 0                  | 3                  | 4                  |         |
| 提交订单<br>2020-04-23       | 投保审核<br>2020-04-23 | 付款成功<br>2020-04-23 | 投保成功<br>2020-04-23 |         |
| 14:51:11                 | 14:51:58           | 14:52:21           | 14:52:26           |         |
|                          |                    |                    |                    |         |
| 投保信息                     |                    |                    | 阅读《投保须知》           | 5 《保险条款 |
|                          |                    |                    |                    |         |

投保完成后,在【已报名项目】分栏的项目保证金递交情况会显示为**已提交**。

|                                                                                           |                                                          | 国家授时                                                                  | 中心标准时间 2020年4月22日 星期三                          | 14:23:55         |                     | 浙江     | 书达建设工程有限公司 - |
|-------------------------------------------------------------------------------------------|----------------------------------------------------------|-----------------------------------------------------------------------|------------------------------------------------|------------------|---------------------|--------|--------------|
| 功能导航≡<br>• 网上投标                                                                           | ▲ 项目标段信息                                                 |                                                                       |                                                |                  |                     |        |              |
| <ul> <li>② 项目报名</li> <li>■ 邀请招标</li> <li>③ 已报名项目</li> <li>④ 质疑</li> <li>▲ 答疑文件</li> </ul> | 项目名称:<br>保证金缴纳截止时 2020-0<br>标书下数时间: 项目报<br>项目标段信息 8:00:0 | 保密内容<br>4-24 16:00:00 开树间: 2<br>银间: 2020-04-20 8:00:002020-04-24<br>0 | 020-04-27 14:00:00                             |                  |                     |        |              |
| <ul> <li>保证金绑定</li> <li>요 签到开标 【项目列表】</li> </ul>                                          | 序号 标段名称                                                  | 投标人资质情况                                                               | 投标状态                                           | 保证金情况            | 电子投标文件递交情况          | 操作     |              |
| <ul> <li>○ 异议投诉</li> <li>● 历史项目</li> <li>・用户中心</li> </ul>                                 | i                                                        | 测试项目                                                                  | 已报名   2018-04-23 14:29                         | 已握交              | 未递交                 | 更改投标信息 | 查看保证全缘纳情况    |
| <ul><li>■ 単位基本信息</li><li>■ 营业执照</li></ul>                                                 | 第 1 / 1 页 (共1条记录                                         |                                                                       |                                                |                  |                     |        |              |
| <ul> <li>一 开户许可证</li> <li>③ 安全生产许可证</li> <li>● 经营资质</li> </ul>                            | 序号<br>1 新建 Micros                                        | <b>招标文件下载</b><br>oft Word 文档.pdf                                      | PDF                                            | <b>说明</b><br>版公告 | 2020-04-20 23:05:46 | 上传时间   |              |
| <ul> <li>A证人员</li> <li>C证人员</li> </ul>                                                    | 注意:下载文件时,在文件:                                            | 当上点击鼠标右罐将文件"目标另存为"到本地,:                                               | 不能使用迅雷等下载工具下载<br>图纸及其他文件                       |                  |                     |        |              |
| <ul> <li>☞ 交易员</li> <li>▲ 项目负责人</li> </ul>                                                | •                                                        | 电                                                                     | 电子投标文件制作工具下载<br>子投标文件制作工具下载 <u>专装文件</u> (此为201 | 【<br>7年更新的2.0版本) |                     |        |              |

可以随时点击【查看保证金情况】,点击查看保单查看保单的相关进度。当 保单开具后,可点击【下载保单】直接获取电子保单。

|                                                                                                    |                                               |                                                               | 国家的                                                                                | 期中心标准时间 <b>2020年4月22</b> | 日 星期三 10:51:41            |                        | 永康市市政工程公司 -      |
|----------------------------------------------------------------------------------------------------|-----------------------------------------------|---------------------------------------------------------------|------------------------------------------------------------------------------------|--------------------------|---------------------------|------------------------|------------------|
| 功能导航=                                                                                                    |                                               | The second second second                                      |                                                                                    |                          |                           |                        |                  |
| • 网上投标                                                                                                    |                                               | 项目标段信息                                                        |                                                                                    |                          |                           |                        | I                |
| <ul> <li>□ 项目报名</li> <li>■ 邀请招标</li> <li>□ 已报名项目</li> <li>○ 质疑</li> <li>&gt; 答疑文件</li> <li>▶ 保证金绑定</li> </ul>                                                                                                    |                                               | 项目名称:<br>保证金缴纳截止时<br>标书下载时间: 项目报<br>项目标段信息 8:00:0             | 保密内容<br>开标时间:<br>结时间: 2020-04-20 8:00:002020-04-24<br>0                            | 2020-04-27 14:00:00      |                           |                        |                  |
|                                                                                                    | 目列表】                                          | 序号 标段名称                                                       | 投标人资质情况                                                                            | 投标状态                     | 保证金情况                     | 电子投标文件递交情况             | 操作               |
|                                                                                                    | _                                             | 1                                                             | 测试项目                                                                               | 已报名   2018-04-23 14:5    | 已提交                       | 未递交                    | 更改投标信息 查看保证金缴纳情况 |
| <ul> <li>用一中心</li> <li>単位基本信息</li> <li>青 昔业执照</li> <li>用 田山地可述</li> </ul>                                                                                                    |                                               | 第1/1页(共1条记录                                                   |                                                                                    |                          |                           |                        |                  |
| <ul> <li></li></ul>                                                                                                    | Ŧ                                             | 应是                                                            | 把标文件下表                                                                             | 0                        | i                         | 68                     | 上任时间             |
| ▶ 经营资质                                                                                                    | -                                             | 1 新建 Micros                                                   | oft Word 文档.pdf                                                                    | •                        | PDF版公告                    | 2020-04-20 2           | 3:05:46          |
|                                                                                                    |                                               | 注意:下载文件时,在文件;                                                 | 3上点击鼠标右键将文件"目标另存为"到本地                                                              | 9,不能使用迅雷等下载工具下载          |                           |                        |                  |
| I CUE人员                                                                                                    |                                               |                                                               |                                                                                    | 图纸及其                     | 他文件                       |                        |                  |
| ● 交易员                                                                                                    |                                               |                                                               |                                                                                    | 由又仍行文件中                  | 化工具下载                     |                        |                  |
| ▲ 项目负责人                                                                                                    | Ų                                             |                                                               |                                                                                    | 电子投标文件制作工具下载 安装文件        | 11-14-158<br>(此为2017年更新的) | 2.0版本)                 |                  |
|                                                                                                    |                                               |                                                               | REPRESENTED TRANSPORT                                                              | 1.48                     |                           |                        | ENERGHERSON .    |
| 功能导致等                                                                                                    | 1.88135019                                    | ₩±                                                            |                                                                                    |                          |                           |                        |                  |
| • FL198                                                                                                    | 1                                             |                                                               |                                                                                    |                          |                           |                        |                  |
| 2 29224<br>2 29228<br>2 29228                                                                                                    | 项目名称:<br>作证主要的概止3、                            | 浿                                                             | 试项目                                                                                |                          |                           |                        |                  |
| • (1)년<br>14 1년 21년<br>14 1년 21년 14 14 14 14 14 14 14 14 14 14 14 14 14                                                                                                    | 第:<br>●登録示:<br>1、道前市公司:<br>2、現金市式型<br>3、登録方式型 | 和國之間中心最新導出的原金主要用以及3<br>前國之前,最乐人員越長將出出的利潤<br>內國之前,最乐人員越長將出出的利潤 | 27.2%间指导单方式进行推销。<br>15、中部综行开发动物交通行批定,转频等方式进行推销停运。<br>1925、对入量单同关闭从方面,带起汽发进行,逐步汽发进行 | n                        |                           |                        |                  |
| <ul> <li>B(22)5</li> <li>第二元次日</li> </ul>                                                                                                    | arte faica                                    | 单规切开试3                                                        |                                                                                    |                          |                           |                        |                  |
| * BP#6                                                                                                    | 联目领号                                          | 订单编号                                                          | 設備保                                                                                | 2228 4828                | 保带状态                      | <b>#</b> #4            | 50               |
| <ul> <li>최소교수전통</li> <li>학교(如何)</li> <li>학교(如何)</li> <li>승규는 전문(四)</li> <li>승규는 전문(四)</li> <li>(2) 시설</li> <li>(2) 시설</li> <li>(3) 시설</li> <li>(3) 시설</li> <li>(4) 시설</li> <li>(4) 八설</li> <li>(4) 八설</li> <li>(4)</li></ul> | 4010005                                       | 001404/41764108770045719114                                   | 7077461. 2 00                                                                      | 8.03                     | Beeffen                   | 1.021400.0000000723135 | LEAN TRUE PS     |

○ 信息由経費告人
 ● CA正可管理
 ● 通可能近

## 第四节 下载保单

在开标后,进入订单详情页后,点击【下载保单】下载保单。

| ¥<br>投保完成               | 业务流水号:<br>/X373211511661227 | 下单时<br>76224 2020- | 间:<br>03-06 16:13:03 |           |       |          | 下载保单  |
|-------------------------|-----------------------------|--------------------|----------------------|-----------|-------|----------|-------|
| 1<br>选择项目               | 2 确认项目                      | 3 确认投保             | 4 投保审核               | 5 保费支付    |       | 6保函发放    | _     |
| 投保信息                    |                             |                    |                      |           | 阅读    | (投保须知) 与 | 5 (保险 |
| 保险公司: 甲国平               |                             | ]                  |                      |           |       |          |       |
| 保险类型:<br>投保人:<br>被保人:   | 保密处                         | 理                  |                      |           |       |          |       |
| 项目名称:<br>保险金额:<br>保险期限: |                             | (6                 | 彩绘生效日期详见电子           | 保单中 "特别约定 | " 说明) |          |       |
| 投保信息                    |                             |                    |                      |           | 阅读    | 《投保须知》与  | 《保险   |
| 保险公司: 中国平               |                             | চ্                 |                      |           |       |          |       |
| 保单号:<br>保险类型:<br>投保人:   |                             |                    |                      |           |       |          |       |
| 被保人:                    | 保密如                         | ・王里                |                      |           |       |          |       |

# 第二章 退保操作流程

#### 第一节 退保规则

1.投标保证金缴纳截止日前投保人放弃投保或项目发生中止、暂停的,可进行退保;
 2.开标前项目发生流标、终止的,可进行退保;
 3.开标后项目发生流标的,可进行退保;

4.除上述3种情形外均不予退保。

#### 第二节 退保流程

从【已报名项目】分栏进入,选择所要退保的项目(已经完成投保的项目保 证金状况显示为**已提交**)。

|              |                |                             | 国家授时中心标准时间             | 2020年4月22日 星期三                          | 14:23:55       |       |                      | 浙江的    | 书达建设工程有限公司 - |
|--------------|----------------|-----------------------------|------------------------|-----------------------------------------|----------------|-------|----------------------|--------|--------------|
| 功能导航≕        | ▲ 荷日标铅信息       |                             |                        |                                         |                |       |                      |        |              |
| ) 网上投标       | **KELTU4X16/05 |                             |                        |                                         |                |       |                      |        |              |
| ☑ 项目报名       | (而曰名称:         | 测试项目                        |                        |                                         |                |       |                      |        |              |
| ■ 邀请招标       |                |                             |                        |                                         |                |       |                      |        |              |
| ☑ 已报名项目      | 保证並缴纳额止时 2020- | -04-24 16:00:00             | 井标时间: 2020-04-27 14:00 | :00                                     |                |       |                      |        |              |
| 0 质疑         | 标书下载时间: 项目:    | 报名时间: 2020-04-20 8:00:00--2 | 020-04-24              |                                         |                |       |                      |        |              |
| 為 答疑文件       | 项目标段信息 8:00    | 00                          |                        |                                         |                |       |                      |        |              |
| ₽ 保证金绑定      |                | III III I Mart Mare         |                        | 10 10 10 at                             | -              |       | AL 144 - A. 145 - 47 |        |              |
| 二 签到开标【项目列表】 | 序亏 称较名称        | 设际人货质情况                     |                        | 投标状态                                    | 保证釜情况          | 电子投称又 | 杆避交情况                | 操作     |              |
| ♀ 异议投诉       |                |                             |                        |                                         |                |       |                      |        |              |
| ■ 历史项目       | - i            | 测试项目                        |                        | 已报名   2018-04-23 14:                    | 29 已提交         | 未递交   |                      | 更改投标信息 | 查看保证金缴纳情况    |
| • 用户中心       |                | 1/3 14/- 7/ 11              |                        |                                         | 0000000        |       |                      |        |              |
| ■ 单位基本信息     | 第1/1百/#1為33    |                             |                        |                                         |                |       |                      |        |              |
| ■ 营业执照       | 第171页(开示记      |                             |                        |                                         |                |       |                      |        |              |
| ➡ 开户许可证      |                |                             |                        |                                         |                |       |                      |        |              |
| ❸ 安全生产许可证    | 序号             | 招                           | 际文件下载                  |                                         | 说明             |       |                      | 上传时间   |              |
| ▶ 经营资质       | 1 新建 Mier-     | osoft Word 文档.pdf           | 告? 副主体 "了能体田"I带滚I      | P T T T T T T T T T T T T T T T T T T T | PDF版公告         | 2020  | 04-20 23:05:46       |        |              |
| ◎ A证人员       | 注思: 下戰又計動,往又計  | H看上黑面 <b>眼</b> 体有瘫梢关け。目标为住  | ·// 到年地, 不能使用迅量寺       | 和工具下数                                   |                |       |                      |        |              |
| C证人员         |                |                             |                        | 图纸及其他文件                                 |                |       |                      |        |              |
| ◎ 交易员        |                |                             |                        | 由子授标文件制作工具下                             | <b></b>        |       |                      |        |              |
| ▲ 项目负责人      |                |                             | 电子投标文件制作工              | 具下载 安装文件(此为2                            | 2017年更新的2.0版本) |       |                      |        |              |
| - xear.ca.   | ¥              |                             |                        |                                         |                |       |                      |        |              |

#### 点击【查看保证金的情况】。

|                                                                                 |                                                   |                                                               | 国家                   | 费时中心标准时间 2020年4月22日 星  | 期三 10:51:41               |        |                |        | 永康市市政工程公司 |
|---------------------------------------------------------------------------------|---------------------------------------------------|---------------------------------------------------------------|----------------------|------------------------|---------------------------|--------|----------------|--------|-----------|
| 功能导航三                                                                           |                                                   |                                                               |                      |                        |                           |        |                |        |           |
| 网上投标                                                                            | - 坝田桥较信息                                          |                                                               |                      |                        |                           |        |                |        |           |
| <ul> <li>项目报名</li> <li>邀请招标</li> <li>已报名项目</li> <li>质疑</li> <li>答疑文件</li> </ul> | 项目名称:<br>保证金缘纳截止时 202<br>标书下载时间: 项目<br>项目标段信息 8:0 | 测试项目<br>)-04-24 16:00:00<br>!#&时间: 2020-04-20 8:00:00<br>0:00 | 开标时间:<br>-2020-04-24 | 2020-04-27 14:00:00    |                           |        |                |        |           |
| <ul> <li>保证金绑定</li> <li>空 签到开标 【项目列表】</li> </ul>                                | 序号 标段名称                                           | 投标人资质情                                                        | 况                    | 投标状态                   | 保证金情况                     | 电子投标文  | 件递交情况          | 操作     |           |
| <ul> <li>□ 异议投诉</li> <li>■ 历史项目</li> <li>用户中心</li> </ul>                        |                                                   | 测试项目                                                          |                      | 已报名   2018-04-23 14:50 | 已提交                       | 未递交    |                | 更改投标信息 | 查看保证金缴纳情况 |
| ■ 単位基本信息<br>■ 营业执照                                                              | 第1/1页(共1条词                                        | 录) ④ 1 ④                                                      |                      |                        |                           |        |                |        |           |
| □ 亓尸件可证<br>Э 安全生产许可证                                                            | 序号                                                | 1                                                             | 四标文件下手               | 成                      | Ŭ                         | 说明     |                | 上传时间   | 1         |
| 3 经营资质<br>A证人员                                                                  | 1 新建 Mic<br>注意:下载文件时,在文                           | rosoft Word 文档.pdf<br>件名上点击鼠标右键将文件"目标另                        | 存为"到本地               | 也,不能使用迅雷等下载工具下载        | PDF版公告                    |        | 2020-04-20 23: | 05:46  |           |
| 図 C证人员                                                                          |                                                   |                                                               |                      | 图纸及其他文件                | ŧ                         |        |                |        |           |
| € 交易员<br>▲ 项目负责人                                                                |                                                   |                                                               |                      | 电子投标文件制作工具下载 安装文件 ()   | <b>具下载</b><br>北为2017年更新的2 | 2.0版本) |                |        |           |

点击【退保】(点击【查看保单】会下载保单)。

|                                                                                                    |                                              | REFERENCE                                                                                           | 20294942663 SME 17:21:48                         |                    |      |                      | ∎mang        |  |
|----------------------------------------------------------------------------------------------------|----------------------------------------------|----------------------------------------------------------------------------------------------------|--------------------------------------------------|--------------------|------|----------------------|--------------|--|
| 01:90                                                                                                    | 北外村目前                                        | Ψź                                                                                                  |                                                  |                    |      |                      |              |  |
| 9 2054<br>• 5800<br>• 58828                                                                                                    | 収回を称:<br>作正主章時載止时                            | 测试项目                                                                                                |                                                  |                    |      |                      |              |  |
| <ul> <li>30년</li> <li>31년 1년</li> <li>41년 1년</li> <li>41년 1년</li></ul> | 第二<br>単数電源:<br>7、通知市公司<br>2、現金方式理<br>3、分量方式理 | 新国文集中心最新可能描述出来的工作工作的描述描述而且有一个<br>的标志会,最优人希望不仅出出来的思想干,却加强行行可以能变好<br>特殊之志。最优人之意。"我只能是集集"转起,并不能是构成的汉语是 | 1。<br>我会,转着梯力式在日常的接近会。<br>5. 存留四面接示,送步元式将处在那些构实。 |                    |      |                      |              |  |
| 9 BORN                                                                                                    | arte faire                                   | <b>单和36</b> 年代]                                                                                     |                                                  |                    |      |                      |              |  |
| * RP#6                                                                                                    | 联网编号                                         | 订单编号                                                                                                | 我称件证金金额                                          | 保護金額               | 保带状态 | <b>4</b> 44          | \$0          |  |
| ■ 部位基本活動                                                                                                    | 0100002                                      | 021404241214100272004071812429973401                                                                | 2.00                                             | .0.01              | 经济市的 | 11214013900966672175 | BONN TION PO |  |
| ● 我說次將           ● 开户中可适           ● 七日大川           ● 本日大川           ● 本日大川           ● 大田大川           ● 大田大川           ● 大田大川           ● 大田大川           ● 大田大川           ● 大田大川           ● 大田大川           ● 大田大川           ● 大田大川           ● 大田大川           ● 大田大川           ● 大田大川           ● 大田小川           ● 大田川           ● 大田川           ● 大田川           ● 大田川           ● 大田川                                                                                                    |                                              |                                                                                                    |                                                  | «« <b>ENTROPIE</b> |      |                      |              |  |

#### 进入订单详情页面,点击【申请退保】。

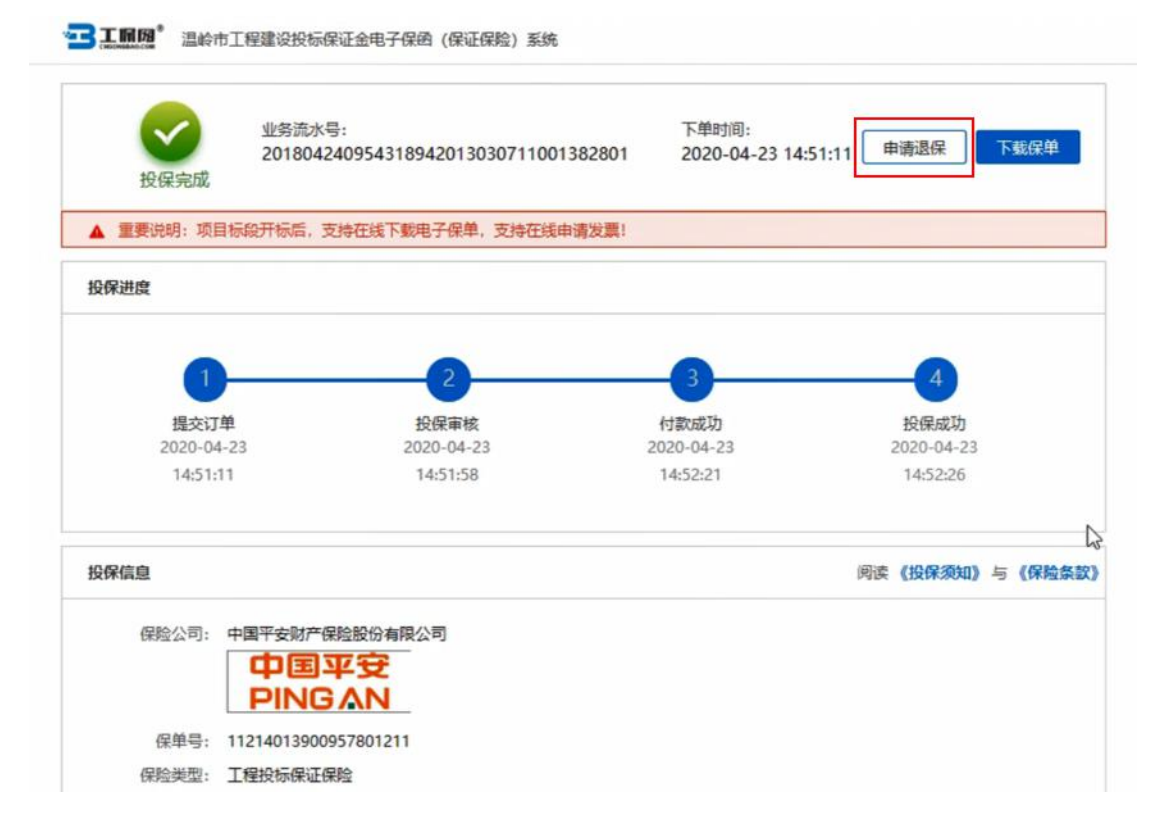

完善退保信息后点击【确认申请】。

| LAND, motimetrometerter                                                              | (1941-1948) 第66<br>下伸动(6):                                                                   |                             |  |
|--------------------------------------------------------------------------------------|----------------------------------------------------------------------------------------------|-----------------------------|--|
| 2018042414440<br>投保完成                                                                | 申请退保 ×                                                                                       | 1:34:52 TOTALIA             |  |
| 投保进度                                                                                 | ₩户名<br>请给入账户名                                                                                |                             |  |
| 1<br>提交订单<br>2020-04-23 11:34-52                                                     | (地区地域中心区上的1987年76月1日)<br>「他们教育<br>」 講給人型行账号<br>(論正論集写於在支付無限的使用的能行账号, 證他還無失<br>例<br>5) "开户行名象 |                             |  |
| 投保信息                                                                                 | 请输入开户行信息<br>(成正确体写这些生行参用的使用的模仿预写的开户行信息,是也是要先致)<br>考试证明:<br>1960 1.5 MITER                    | Rig (1917-301) 5 (1919-341) |  |
|                                                                                      |                                                                                              |                             |  |
| (W##電: 11214013900957656333<br>(WB2502: I#BH#W#U#W#<br>BDRA:<br>世界A:<br>世界A:<br>世界A: | 理                                                                                            |                             |  |

等待审核通过后,保险公司会在10个工作日内将保费退还所提交的账户。

# 第三章 发票申请流程

#### 第一节 申请发票

开标后,从【订单中心】分栏选择对应项目以及标段,点击【查看】进入保 单情况页面,此时会出现保费发票相关信息,点击【申请发票】可以申请保费发 票。

| 投保完成                                                                                                    | YX3/321151166122/622                                 | 4 2020-03-06    | 16:13:03  |                 |                         |         |
|----------------------------------------------------------------------------------------------------|------------------------------------------------------|-----------------|-----------|-----------------|-------------------------|---------|
| —— <b>1</b><br>选择项                                                                                                    | 2 通认项目                                               | 3 确认投保 ::       | 4<br>投保审核 | 5 保募支付          | 6保函发放                   | -       |
| 投保信息                                                                                                    |                                                      |                 |           | 阅               | 奏 <b>(投保须知)</b> 与       | 5 《保险条款 |
| 保险公司:                                                                                                    | 中国平安财产保险股份有限公司                                       |                 |           |                 |                         |         |
| -                                                                                                    | PINGAN                                               |                 |           |                 |                         |         |
| 保单号:                                                                                                    |                                                      |                 |           |                 |                         |         |
| 保险类型:                                                                                                    |                                                      |                 |           |                 |                         |         |
| 投保人:                                                                                                    |                                                      | .               |           |                 |                         |         |
| 被保人:                                                                                                    | 保密处坦                                                 |                 |           |                 |                         |         |
| 项目名称:                                                                                                    |                                                      |                 |           |                 |                         |         |
| 17570 0 000                                                                                                    |                                                      |                 |           |                 |                         |         |
| 保险金额:<br>(存除期限)                                                                                                    |                                                      | 9 (厚脸生动         | 日期注风由子促   | 第一"特别约定"说       | 細口                      |         |
| 保险金额:<br>保险期限:                                                                                                    |                                                      | 9(保险生效          | 日期详见电子保   | 单中"特别约定"说       | 周月)                     |         |
| 保险金额:<br>保险期限:<br>投保信息                                                                                                    |                                                      | (保险生效           | 日期洋见电子保   | 》单中"特别约定"说<br>例 | )<br>卖 <b>《投保须知》</b> 与  | 5 (保险条款 |
| 保险金额:<br>保险期限:<br>投保信息<br>保险公司: ;                                                                                                    |                                                      | 9(保险生效          | 日期详见电子保   | 単中"特别约定"说<br>例  | 期)<br>奏 <b>《投保须知》</b> 与 | 5 《保险条款 |
| 保险金额:<br>保险期限:                                                                                                    |                                                      | 9(保险生效          | 日期详见电子保   | 単中"特别约定"说<br>   | 湖)<br>奏 <b>《投保须知》</b> 与 | 5 《保险条款 |
| 保险金额:<br>保险期限:<br><b>投保信息</b><br>保险公司:<br>保全号:<br>保险类型:                                                                                     |                                                      | 9(保险生效          | 日期洋贝电子保   | (単中"特别约定"诉      | 湖)<br>奏《投保须知》 与         | 〒《保险条款  |
| 保险金额:<br>保险期限:<br><b>投保信息</b><br>保险公司:<br>保<br>保<br>全<br>号:<br>保<br>定<br>現<br>、<br>、<br>、<br>、<br>、<br>、<br>、<br>、<br>、<br>、<br>、<br>、<br>、 |                                                      | 。(保险生效          | 日期洋贝电子保   | 9单中"特别约定"说      | 期)<br>卖 <b>《投保须知》</b> 与 | 5 《保险条款 |
| 保险金额:<br>保验期限:                                                                                                    | 中国平安<br>中国平安<br>PINGAN                               | 。<br>(保险生效      | 日期详见电子保   | (単中"特别约定"说<br>  | 湖)<br>奏 <b>《投保须知》</b> 与 | 5 (保险条款 |
| 保险金额:<br>保险期限:<br>投保信息<br>保险公司:<br>保全号:<br>保全学号:<br>投保人:<br>被保人:<br>项目名称:                                                                   |                                                      | 。<br>(保险生效<br>1 | 日期详见电子保   | (単中"特别约定"诉<br>  | 湖)<br>奏《投保须知》 与         | 7 (保险条款 |
| 保险金额:<br>保险期限:                                                                                                    | <sup>+■平安财产保险股份有限公司</sup><br>中国平安<br>DINIGAN<br>保密处理 | 。<br>(保险生效<br>1 | 日期洋贝电子保   | (单中"特别约定"诉<br>例 | 期)<br>奏《投保须知》 与         | 5 (保险条款 |
| 保险金额:         保险期限:         投保信息         保险公司:         保险公司:         保险类型:         投保人:         被保人:         项目名称:         保险独限:            | +■平安财产保险股份有限公司<br>中国平安<br>PINGAN<br>保密处理             | 9 (保险生效         | 日期洋贝电子保   | (単中"特别约定"读<br>  | 期)<br>奏 <b>《投保须知》</b> 与 | 5 (保险条款 |

### 第二节 填写发票信息

保费支持电子或纸质发票。

| event.                                                      | 1998/0-9 18018<br>993712115116612276224 2020-08-06161303                                   | TESS                               |  |
|-------------------------------------------------------------|--------------------------------------------------------------------------------------------|------------------------------------|--|
|                                                             | 8 RUSE RUSH MARK NET                                                                       | . HEINT                            |  |
| 80000<br>00000<br>00000<br>00000<br>00000<br>00000<br>00000 |                                                                                            | 107 0007000 ( (600.000<br>007 000) |  |
| 8441288 ()<br>68252<br>20140823                             | 8880-11AD)                                                                                 |                                    |  |
|                                                             |                                                                                            | Brasser ¥700.10                    |  |
|                                                             | H105285281204120 20108482 400 000 1100                                                     |                                    |  |
| 业务流水号:<br>投保完成                                              | 下準时间:<br>141040128 2020-03-18 09:42:07                                                     | 下载保单                               |  |
| <b>1</b> 2<br>选择项目 強认项目                                     | 服务费发票信息         ×           *发展形式            ● 若发展(纸质)         ● 电子发展(组纸质)           *发展类型 | <b>5</b> 6<br>保護支付 保磁发放            |  |
| 投保信息                                                        | ● 増値税普通发票 ○ 増値税专用发票                                                                        | 阅读《投保须知》与《保险条                      |  |
|                                                             | *发展拍头:<br>2<br>*纳税人识别号:<br>1111111111111111                                                |                                    |  |
| 保单号: 11020073900933943690                                   | "电子邮箱:                                                                                     |                                    |  |
| 保险类型: 工權投标保证保险<br>投保人:                                      |                                                                                            |                                    |  |
| 彼保人: 劉试招标人有限公司                                              | 取消 确认申请                                                                                    |                                    |  |

电子发票只支持普通发票,纸质发票可以选择增值税普通发票和增值税专用 发票。选择纸质发票需要填写收件信息。

| 发票信息                     | × | 发票信息                                                         | × | 发票信息                                                                                             | × |
|--------------------------|---|--------------------------------------------------------------|---|--------------------------------------------------------------------------------------------------|---|
| *发票形式:<br>普通发票(纸质)       |   | *发票形式:<br>普通发票(纸质) 电子发票(非纸质)<br>*发票形式:                       |   | <ul> <li>*发票形式:</li> <li>         普通发票(纸质)         ・电子发票(非纸质)         *发票形式:         ・</li></ul> |   |
| ● 增值税普通发票 增值税专用发票 *发票抬头: |   | <ul> <li>增值稅管通发票</li> <li>增值稅专用发票</li> <li>*发票拍头:</li> </ul> |   | □ 增值秋音用友紧<br>■ 增值秋专用友紧<br>*发票抬头:                                                                 |   |
| *纳税人识别号:                 |   | *纳税人识别号:                                                     | ] | *纳税人识别号:                                                                                         |   |
| *收件人电子邮箱:                |   | *收件人:                                                        |   | *注册地址:                                                                                           |   |
| 取消 确定申请                  |   | 取消 确定申请                                                      |   | 取消 确定申请                                                                                          |   |

第 12 页 共 13 页

### 第三节 查看发票信息

申请后,电子发票在订单详情页点击【下载发票】;纸质发票寄送后在订单 详情页显示【发票及收件信息】。

| 保费发票信息 | 12 (电子发票1~2个工作日,纸周        | 投票3~5工作日)                  |  |
|--------|---------------------------|----------------------------|--|
|        | (増値税普)                    | ●发 下载发票                    |  |
| 发票     | 类型: 电子发票 ·                | 罠)                         |  |
| 发票     | 抬头: 测试用 <u>企业</u> 名称_0306 |                            |  |
| 纳税人识   | 剧号: ZXCVBNMASDFGHJKL      | QW                         |  |
|        | 查看收件值                     | 自息                         |  |
|        | 收件人:                      | XXX                        |  |
|        | 联系电话:                     | 1376164XXXX                |  |
|        | 联系地址:                     | XX省XX市XX区保险科技产业园XX座<br>XX层 |  |
|        | 快递公司:                     | XXXX快递                     |  |
|        | 快递单号:                     | 31284374001082XXXX         |  |
|        |                           |                            |  |